### > Job Aid: Covid-19 Incident Reporting for Youth in FC and JJ Placements

This job aid provides the instructions for completing an incident report for a youth who is placed out of the home and who has tested positive for Covid-19 or is symptomatic and presumed positive. At this time, Incident Reports can not be entered for a youth who is placed in a parental home, hospital, or Independent Living Placement.

#### Note

Private Agencies must inform the MDHHS POS Monitor of any youth who has tested positive for Covid-19, or who has not been tested but is presumed positive. The MDHHS POS monitor or Supervisor will enter the incident report for the youth. If the youth is placed in a CCI, the CCI will enter the incident report.

# Navigating to the Provider Overview Screen for a Child Caring Institution

These steps are to be followed if you work for a Child Caring Institution. If you are a MDHHS Foster Care Worker or POS Monitor entering an Incident Report, skip to the next section.

Before you begin

If your facility has multiple organizations, you will need to select the correct organization for which the youth is housed in when signing in to MiSACWIS.

- 1. From the Home Screen, click the **Provider** tab. The Provider Workload screen appears.
- 2. Click the **Directory** secondary tab. The Provider Search screen appears with the **Organization** list prefilled with the organization you are logged in under.

| Home               | Intake     | Case           | Provider            | Financial                    | Administrati |
|--------------------|------------|----------------|---------------------|------------------------------|--------------|
| Workload           | Directory  | Inquiry        | Recruitment & Reter | ntion Training               | Contracts    |
|                    |            |                |                     |                              |              |
| Provider Se        | arch       | Provider Match | Tribal Homes        |                              |              |
| Provider Searc     | h Criteria |                |                     |                              |              |
| Provider Name:     |            |                |                     |                              |              |
| Service Group/Ca   | tegory:    |                | ▼                   | Service Type:                |              |
| Service Descriptio | n: 🔻       |                |                     |                              |              |
| Provider Type:     |            |                | •                   |                              |              |
| Organization:      | Cherry Hil | s              |                     | Provider Status Information: | T            |
| Approval Status:   |            | •              |                     |                              |              |
| Member Last Nam    | ie:        |                |                     | Member First<br>Name:        |              |
|                    |            |                | OR                  |                              |              |
| MiSACWIS Provide   | er ID:     |                |                     |                              |              |

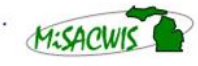

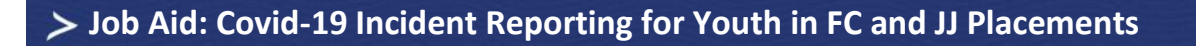

3. Click **Search**, and then click <u>select</u> next to your **Provider Name/MiSACWIS Provider ID**. The Provider Summary screen appears.

|   | Search Clear Form                         |                          |                      |                                             |
|---|-------------------------------------------|--------------------------|----------------------|---------------------------------------------|
|   | Search Results                            |                          |                      |                                             |
| l | Result(s) 1 - 50 of 50                    |                          |                      |                                             |
|   | Provider Name/<br>MiSACWIS Provider<br>ID | Provider Type            | Provider Type Status | Address                                     |
| l | select Cherry Hills / 17910821            | Child Caring Institution | IVE Eligible         | 9517 W RIDGE TRAIL RD, Lansing, MI<br>48933 |

4. Continue following the steps listed under Entering the Incident Report.

# Navigating to the Provider Overview Screen for MDHHS Foster Care Workers/Supervisors

- 1. From the Home screen, navigate to the Case Overview screen for the case that you are entering the Incident Report for.
- 2. From the left hand menu, click **Placement**. The Placement Records screen appears.
- 3. Click <u>select</u> next to the current placement for the youth that you are entering the incident report for.

| Placement Records                                      |                           |                              |                                  |                   |        |  |  |
|--------------------------------------------------------|---------------------------|------------------------------|----------------------------------|-------------------|--------|--|--|
| Result(s) 1 to                                         | Result(s) 1 to 802 of 802 |                              |                                  |                   |        |  |  |
|                                                        | Child's<br>Name           | Service<br>Type/Description  | Provider Name/Living Arrangement | Begin/End<br>Date | Statı  |  |  |
| select                                                 | James,                    | Foster Home                  | Brandt Marli                     | 10/01/2015        |        |  |  |
| autonization     Amanda       reports     - 07/28/2000 |                           | 0700-Age<br>Appropriate Rate | Licensed Unrelated Foster Home   |                   | Comple |  |  |

4. Under **Provider Information**, click the provider's name. The Provider Summary screen appears.

| Provider Information |                            |                           |  |  |  |  |  |
|----------------------|----------------------------|---------------------------|--|--|--|--|--|
| Match Score %        | Provider                   | Service Description       |  |  |  |  |  |
| 100%                 | <u>Brandt Marli</u>        | 0700-Age Appropriate Rate |  |  |  |  |  |
| Link Provider        |                            |                           |  |  |  |  |  |
| Willingness and Capa | - Willingness and Capacity |                           |  |  |  |  |  |

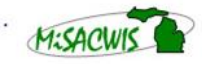

Michigan Statewide Automated Child Welfare Information System

# **Entering the Incident Report**

1. From the left hand menu, click Incident Reports. The Incident Search screen appears.

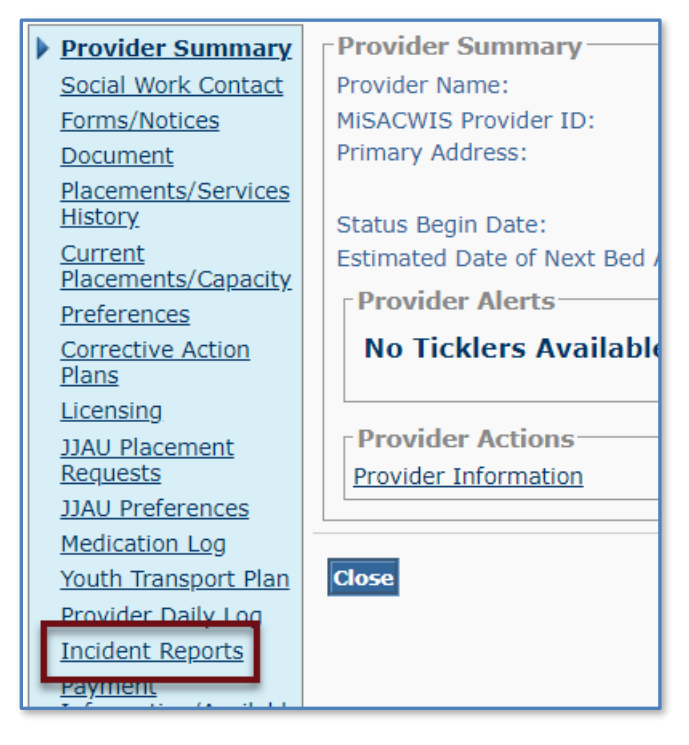

2. Under **Incident List**, enter the **Incident Date** and click **Add Incident**. The Incident Information screen appears.

| Sort Results<br>By:     |                  |                     | ▼                                  |                  |        |
|-------------------------|------------------|---------------------|------------------------------------|------------------|--------|
| Search Clea             | r                |                     |                                    |                  |        |
| - Incident List         |                  |                     |                                    |                  |        |
| To all a set            |                  |                     |                                    | ~ • • • •        |        |
| Number                  | Incident<br>Date | Child/Youth<br>Name | Provider<br>Member/Staff           | Incident<br>Type | Status |
| Number<br>No results fo | Date<br>Und.     | Child/Youth<br>Name | Provider<br>Member/Staff           | Incident<br>Type | Status |
| No results fo           | und.             | Child/Youth<br>Name | Provider<br>Member/Staff<br>.ident | Incident<br>Type | Status |

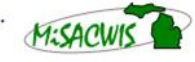

Michigan Statewide Automated Child Welfare Information System

3. Enter the Incident Time, and if applicable the Location and Sub Location.

| Incident Informatio                 | n Child / Youth Involved | Provider Members /<br>Staff Involved | Incident Factors |
|-------------------------------------|--------------------------|--------------------------------------|------------------|
| Incident Details                    |                          |                                      |                  |
| Incident Date:* 04/                 | 08/2020                  | Incident Time:                       | : AM 🔻 ET 🔻      |
| Incident #:                         |                          | Contact Person<br>Info:              |                  |
| Incident<br>Submitted<br>Date/Time: |                          | Submitted By:                        |                  |
| Provider: Che                       | rry Hills (17910821)     |                                      |                  |
| License Type: Chi                   | d Caring Institution     |                                      |                  |
| Location:                           | •                        | Sub Location:                        |                  |
| Restricted:                         |                          |                                      |                  |
|                                     |                          |                                      |                  |

4. Enter the following data:

| Field            | Value       |
|------------------|-------------|
| Incident Type    | Illness     |
| Incident Subtype | Child/Youth |

- 5. Click Add Incident Types.
- 6. From the Under MCL722.112b(2), is your facility a child caring institution that contracts with or receives payment from a community mental health services program... list, select the appropriate response.
- 7. For **Did Behavior Result in Contact with Law Enforcement**, select the appropriate response.
- Under Incident Description, enter detailed and descriptive information about the youth's health, symptoms, contact with medical professionals, if the youth was tested for Covid-19, other relevant information, and what steps are being taken for the youth's health.
- 9. Click Apply.

# **Identifying the Youth Involved**

- 1. Click the **Child/Youth Involved** tab. The Child/Youth Involved screen appears.
- 2. Click Add Child / Youth. The Available Child/Youth screen appears.

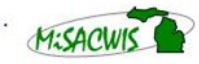

## > Job Aid: Covid-19 Incident Reporting for Youth in FC and JJ Placements

3. Select the check box next to the youth's name that the incident report is being generated for. If the name does not appear in the list, click **Other** and search for the child using their MiSACIWS Person ID.

| _                  | Name (MiSACWIS Person ID)    |
|--------------------|------------------------------|
|                    | Garcia, Sarah (17800821)     |
|                    | Hartwell, Alex (17800829)    |
|                    | Hartwell, Brandon (17780820) |
|                    | Moore, Phillip (17800904)    |
|                    | Thompson, Alex (17800817)    |
|                    | White, James (17800843)      |
|                    | Wilks, Darrell (17800844)    |
| Other<br>Ok Cancel |                              |

- 4. Click **Ok**. You are returned to the Child/Youth Involved screen.
- 5. Click <u>detail</u> next to the youth's name. The Child/Youth Involved Details screen appears.

| Provider<br>Incider | > Incident Repor     | rts > Ch<br>Child | nild / Youth Involve | ed<br>Pro | ovider Members /<br>Staff Involved | Inc |
|---------------------|----------------------|-------------------|----------------------|-----------|------------------------------------|-----|
| Child /             | Youth Involved       | In Inc            | cident               |           |                                    |     |
|                     | Child/Youth N        | ame               | DOB/Age              |           | Gender                             | Inc |
| <u>detail</u>       | Hartwell, Alex (1780 | <u>)0829)</u>     | 10/03/2003 (16)      |           | Male                               |     |
| Add Chi             | ild / Youth          |                   |                      |           |                                    |     |

- 6. From Incident Role list, select Victim.
- 7. From the **Was the child / youth placed directly by a court (NOT MDHHS)** list, select the appropriate response.
- 8. Select the appropriate responses for the questions about restraints, seclusion, and suicide watch. If the answer is yes for any, the appropriate date and time in/out questions must be answered.

Michigan Statewide Automated Child Welfare Information System

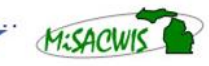

# > Job Aid: Covid-19 Incident Reporting for Youth in FC and JJ Placements

- 9. From the Was Child Injured list, select No.
- 10. For Was Child III or Became III, select Yes.
- 11. From the **Medical Attention Required** list, select **No** if the youth was not given a Covid-19 test and just monitored or select **Yes** if the youth was given a Covid-19 test.
  - If the youth was given a Covid-19 test, under **Serious Injury** select the check box for **Other**, and **Not Inflicted** for **Inflicted By**. In the **Other Description** box, indicated where the Covid-19 test was administered.
- 12. Click **Ok**. You are returned to the Child/Youth Involved screen.
- 13. Click Apply.

#### **Incident Factors**

- 1. Click the **Incident Factors** tab. The Incident Factors screen appears.
- 2. Select the **Primary** check box next to the youth's name under **Child / Youth Involved**.

| Incident Inf | ormation Child / Y           | outh Involved | Provider Members /<br>Staff Involved | Incident Factors |  |  |  |  |
|--------------|------------------------------|---------------|--------------------------------------|------------------|--|--|--|--|
| -Incident Fa | -Incident Factors            |               |                                      |                  |  |  |  |  |
| Child / Yo   | uth Involved                 |               |                                      |                  |  |  |  |  |
| Primary      | Child/Youth Name             | Incident Role | e DOB/Age                            | Gender           |  |  |  |  |
|              | Hartwell, Alex<br>(17800829) | Victim        | 10/03/2003 (16)                      | Male             |  |  |  |  |

#### 3. Click Apply.

# **Routing the Incident Report for Approval**

- 1. Click the Incident Information tab. The Incident Information screen appears.
- 2. Click Approval. The Process Approval screen appears.
- 3. From the Action list, select Route to My Supervisor.
- 4. Click **Save**. You are returned to the Incident Information screen.
- 5. Click Save. You are returned to the Incident Search screen.

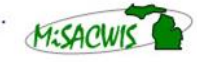